## 특정 파일 이력 원복하기 (Eclipse)

Replace With

SonarLint

App.java - AgileScrumProject/src/

파일 단위 배포에서 변경목록 작업 중 Commit 또는 Push 된 파일들을 원복 시키는 방법을 가이드 합니다. (ii) 원복 방법 방법1) 수동으로 소스 수정하여 다시 commit&push하면 변경목록에서 파일 제거 가능 SR 브랜치가 생성된 시점과 완전히 동일해야 함 • Whitespace, EOL도 일치해야함 방법2) Eclipse 가 제공하는 기능 활용하여 파일 내용 원복 원복 대상 파일 선택 1 2. Replace 메뉴선택 원복 대상 파일에 대해 마우스 우클릭 > Replace With 메뉴 선택 원목 대상 종류 선택 3. Replace With 메뉴 선택 > Commit... 선택 작업 중인 파일 삭제 확인 창 4 Replace With 기능은 지정한 이력으로 로컬 파일을 원복하므로 선택한 파일의 백업이 필요하다면 취소하여 백업 후 절차를 다시 시작한다. 진행 확인 5. 파일이 복원되어도 좋다면 "Discard Changes" 클릭 6. 복원할 커밋 선택 변경 목록의 파일 제거 목적이므로 SR 브랜치가 생성된 부모 커밋 (또는 SR의 최초 커밋의 이전 커밋) 선택 7. 확인 8. 복원한 파일을 Git Add, Commit, Push 하여 삭제 중인 변경목록 내의 파일 제거 Selenium-Browser - Eclipse × File Edit Navigate Search Proj New > 📸 • 🞯 • 🎥 🗀 🛷 • 🕲 峰 別 • 初 • や ク • ウ • 📑 🗝 🔚 🐚 🕥 🕶 🗳 🔯 Quick Access 😰 😫 🍄 🔡 Show In Alt+Shift+W > Open F3 »<sub>1</sub> \_ 陷 Project Explorer 🛛 📄 🛱 4 Discard Local Changes × æ Open With > ✓ 😹 > AgileScrumProject [mavens 29 ~ 0 This will discard all local changes for the selected resources. Untracked files will be src/main/java Show in Local Terminal > An outline is ignored > # src/main/resources not available. Сору Ctrl+C > 🚓 src/test/java Are you sure you want to do this? Copy Qualified Name > 🛋 Maven Dependencies > 🛋 JRE System Library [J2SE-1 👘 Paste Ctrl+V Discard Changes > 🔄 docs 5 Cancel 🗶 Delete Delete > 📴 libs Remove from Context Ctrl+Alt+Shift+Down 🗸 🔊 > src Mark as Landmark Ctrl+Alt+Shift+Up 🗸 💦 > main Select a Commit П X 🗸 💦 > java Build Path 1 commits in repository C:\Users\curvc\Documents\Workspace\mavensimple\.git Move... 🗸 💦 > com Please select a commit from the list 🗸 💦 > curvc Rename... F2 🗸 💦 > samp 1 🔒 > A; 🔤 Import... ld Message Author Authored D 🖞 Circl 🛃 Export... b06241d o Initial Com 4 years, 3 mo 🔏 Helli 📳 Rect 🖄 Refresh F5 🛃 Shap References > ? ~ > 🔄 resources OK Cancel 7 Declarations > > 💦 test > 📴 target Show in Remote Systems view Author Authored Date Committer Committed Date pom.xml Validate 드의 범위는 수행 기간을 고려하여 전체 프로시erry Hwang 2 years 11 months acTerry Hwang 2 years 11 month 🔋 readme.txt 2 years, 11 months acTerry Hwang 로/Terry Hwang 2 years, 11 month Coverage As eomala-workflows-5.10.1 Local History.. Run As 😸 HelloSelenium > Previous from Local History 器 > parallel-selenium-with-testi Debug As 👑 Sample1 **HEAD Revision** Profile As > > 🔛 shapes Index Web Service > 3 Spring3Example [core-serv Previous Revision ▲ 🗟 admd-12.txt Team > 😽 > webuitestsample [webuitest 🔏 .idea/vcs.xml v Branch, Tag, or Reference.. Compare With

Commit

>

http://beust.com/e.../6.11.0/content.jar